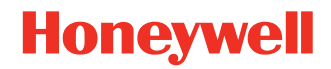

# **8680i** iOS Software Development Kit

# **User Guide**

# Disclaimer

Honeywell International Inc. ("HII") reserves the right to make changes in specifications and other information contained in this document without prior notice, and the reader should in all cases consult HII to determine whether any such changes have been made. The information in this publication does not represent a commitment on the part of HII.

HII shall not be liable for technical or editorial errors or omissions contained herein; nor for incidental or consequential damages resulting from the furnishing, performance, or use of this material. HII disclaims all responsibility for the selection and use of software and/or hardware to achieve intended results.

This document contains proprietary information that is protected by copyright. All rights are reserved. No part of this document may be photocopied, reproduced, or translated into another language without the prior written consent of HII.

Copyright © 2020 Honeywell International Inc. All rights reserved.

Web Address: www.honeywellaidc.com

Other product names or marks mentioned in this document may be trademarks or registered trademarks of other companies and are the property of their respective owners.

For patent information, refer to www.hsmpats.com.

# TABLE OF CONTENTS

| Customer Support               | . iii |
|--------------------------------|-------|
| Technical Assistance           | . iii |
| Limited Warranty               | . iii |
| Chapter 1 - Getting Started    | . 1   |
| About this Manual              | 1     |
| Setting Up Your System         | 1     |
| System Requirements            | 1     |
| Install the Framework          | 1     |
| Device Connection              | 2     |
| Chapter 2 - Definitions        | . 3   |
| HONBLEStateEnum                | 3     |
| HONBLEManagerOptions           | 4     |
| HONBLEManager                  | 4     |
| HONBLEPeripheral               | 4     |
| HONBLENotification             | 5     |
| HONCommandDataFormat           | 5     |
| Chapter 3 - API                | . 7   |
| API List                       | 7     |
| sharedInstance                 | 8     |
| setBlockOnBLEStateDidChanged   | 8     |
| startSearchWithPeripheralBlock | 8     |
| cancelSearch                   | 9     |

| startConnectPeripheral              | 9  |
|-------------------------------------|----|
| cancelConnect                       | 9  |
| writeValueForCharacteristicWithData | 10 |
| readValueForCharacteristic          | 10 |
| setDisplayText                      | 10 |
| setDisplayTextSize                  | 11 |
| setDisplayTextColor                 | 11 |
| setButtonNotifyStatus               | 11 |
| setBackgroundColor                  | 12 |
| sendCustomCommandString             | 12 |
| Chapter 4 - Sample Code             | 13 |
| Sample API Code                     | 13 |
| Instantiate                         | 13 |
| Search Device                       | 13 |
| Cancel Search                       | 13 |
| Connect Device                      | 13 |
| Cancel Connect Device               | 13 |
| Set Display Text                    | 14 |
| Set Display Font Size               | 14 |
| Set Button Press Notify             | 14 |
| Set Display Font Color              | 14 |
| Set Display Background Color        | 14 |
| Set Custom Command String           | 14 |
| Sample APP                          | 14 |

# **Customer Support**

### **Technical Assistance**

To search our knowledge base for a solution or to log in to the Technical Support portal and report a problem, go to www.hsmcontactsupport.com.

For our latest contact information, see www.honeywellaidc.com/locations.

### **Limited Warranty**

For warranty information, go to www.honeywellaidc.com and click **Resources** > **Product Warranty**.

CHAPTER

# **GETTING STARTED**

# **About this Manual**

This document provides information on how to develop iOS applications for the Honeywell 8680i Scanner. Application developers do not need to be aware of the Connection Protocol but can focus on the upper layer business.

This document contains an introduction to the Application Programming Interface (API) as well as sample code. It also introduces best practices when designing new iOS applications.

# **Setting Up Your System**

# **System Requirements**

Your system must meet the following requirements:

| Gen7BTSDK | Language    | Minimum Xcode | Minimum iOS | Support                |
|-----------|-------------|---------------|-------------|------------------------|
| Version   |             | Version       | Target      | Architecture           |
| 1.x       | Objective-C | Xcode 8.2.1   | iOS 8.0     | Armv7?Armv7s?Arm6<br>4 |

### **Install the Framework**

This section explains how to add the Gen7BTSDK.framework to your Xcode project folder.

#### **Download the Installation File**

- 1. Go to www.honeywellaidc.com.
- 2. Select Resources > Downloads > Software.

- 3. Click on the Technical Support Downloads Portal link: https://hsmftp.honeywell.com.
- 4. Create an account if you have not already created one. You must log in to download the software.
- 5. Install the Honeywell Download Manager tool on your PC prior to trying to download any files. The link for the Honeywell Download Manager is located in the Note above the software tree.
- 6. Locate the 8680i SDK for iOS in the Software directory: **Software > Software and Tools > Developer Library > SDKs for iOS > 8680i SDK for iOS**.
- 7. Select Download. Follow the prompts to download the application.

#### Set Up in Xcode

- 1. Open your project in Xcode and select TARGETS.
- 2. Select the **Build Phases** tab.
- 3. Click the + sign then select **New Copy Files Phase**.
- 4. Select the Destination.
- 5. On the Copy Files tab, select Frameworks.
- 6. Click the + sign.
- 7. On the Choose items to add window, select **Project Name> > Vendor > BT > Gen7BTSDK.framework** then click **Add**.
- 8. Import <Gen7BTSDK/Gen7SDK.h> in your source code.

# **Device Connection**

Scan the barcodes below to connect a scanner.

Set Default

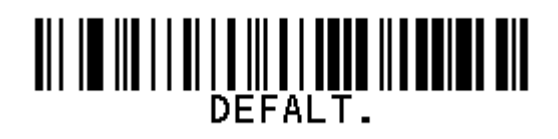

Set BLE Mode

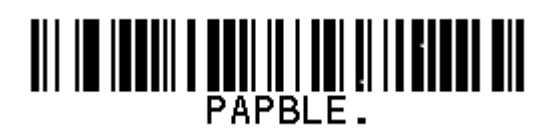

CHAPTER

# 2 DEFINITIONS

# **HONBLEStateEnum**

#### **Bluetooth State Enumerations**

| Value                     | Description                                     |
|---------------------------|-------------------------------------------------|
| HONBLEStateOff            | The state of the Bluetooth device is power off. |
| HONBLEStateOn             | The state of the Bluetooth device is power on.  |
| HONBLEStateSearching      | The device is searching.                        |
| HONBLEStateSearchFinished | The device search finished.                     |
| HONBLEStateConnected      | The Bluetooth device is connected.              |
| HONBLEStateDisconnected   | The Bluetooth device is disconnected.           |

#### **Bluetooth Error State Enumerations**

| Value                           | Description                   |
|---------------------------------|-------------------------------|
| HONBLEErrorStateSearchTimeout   | The device search timeout.    |
| HONBLEErrorStateSearchCancel    | The device cancel the search  |
| HONBLEErrorStateConnectFailed   | The device connection failed  |
| HONBLEErrorStateConnectTimeout  | The device connect timeout    |
| HONBLEErrorStateWriteDataFailed | The device write data failed. |
| HONBLEErrorStateReadDataFailed  | The device read data failed.  |

# **HONBLEManagerOptions**

#### Bluetooth manager options parameters

| Parameter                | Description                                                     |
|--------------------------|-----------------------------------------------------------------|
| managerQueue             | The dispatch queue on which the event will be dispatched.       |
| managerOptions           | An option dictionary specifying options for central manager.    |
| scanOptions              | An option dictionary specifying options for searching.          |
| connectOptions           | An option dictionary specifying connection behavior options.    |
| searchFilter             | An option block to filter the searching result.                 |
| deviceUUIDs              | A list of CBUUID representing the devices to scan for.          |
| serviceUUIDs             | A list of CBUUID representing the services to scan for.         |
| characteristicUUIDs      | A list of CBUUID representing the characteristic types to scan. |
| searchTimeout            | The number of seconds between scanning of the timer.            |
| connectTimeout           | The number of seconds between connecting of the timer.          |
| isSupportRecoveryConnect | A Boolean value of the auto-recovery connection.                |

# HONBLEManager

#### Bluetooth manager parameters

| Parameter       | Description                              |
|-----------------|------------------------------------------|
| isDebug         | A BOOL value to show or hidden debug log |
| options         | An option options for central manager.   |
| connectedDevice | The device currently connected.          |
| isConnected     | The current connection status            |

# HONBLEPeripheral

#### **Bluetooth device parameters**

| Parameter | Description                                                     |
|-----------|-----------------------------------------------------------------|
| identfier | The unique persistent identifier associated with the peripheral |
| name      | The name of peripheral                                          |
| state     | The current state of the peripheral                             |
| services  | A list of services that have been discovered on the peripheral  |
| RSSI      | The most recently read RSSI                                     |

# **HONBLENotification**

#### Bluetooth manager key to observe

| Кеу                   | Description                              |
|-----------------------|------------------------------------------|
| HON_BLE_CONNECT_STATE | The state of currently connected device. |

# **HONCommandDataFormat**

# The enumerations of command type. **Display Text Position Enumerations**

| Value                    | Description |
|--------------------------|-------------|
| HONDisplayPositionTop    | Up          |
| HONDisplayPositionBottom | Bottom      |

#### **Display Text Size Enumerations**

| Value                             | Description                |
|-----------------------------------|----------------------------|
| HONDisplayTextSizeSmall           | Small size                 |
| HONDisplayTextSizeMedium          | Medium size, default value |
| HONDisplayTextSizeLarge           | Large size                 |
| HONDisplayTextSizeExtralLarge     | Extra Large size           |
| HONDisplayTextSizeSmallBold       | Small and bold             |
| HONDisplayTextSizeMediumBold      | Medium and bold            |
| HONDisplayTextSizeLargeBold       | Large and bold             |
| HONDisplayTextSizeExtralLargeBold | Extra Large and bold       |

#### **Button Press Notify Enumerations**

| Value                    | Description                               |
|--------------------------|-------------------------------------------|
| HONButtonNotifyStatusOff | Button press notify is off, default value |
| HONButtonNotifyStatusOn  | Button press notify is on                 |

CHAPTER

3 API

# **API List**

Gen7BTSDK APIs are listed below. More information on APIs can be found in **HONBLEManager.h**.

#### **API List**

| ΑΡΙ                            | Description                              |
|--------------------------------|------------------------------------------|
| sharedInstance                 | Instantiate the HONBLEManager            |
| setBlockOnBLEStateDidChanged   | Set callback on BLE device state changed |
| startSearchWithPeripheralBlock | Start search device                      |
| cancelSearch                   | Cancel search                            |
| startConnectPeripheral         | Start connect device                     |
| cancelConnect                  | Cancel connect                           |
| writeValueForCharacteristic    | Write data to device                     |
| readValueForCharacteristic     | Read data from device                    |

#### **Command API List**

| ΑΡΙ                     | Description                                   |
|-------------------------|-----------------------------------------------|
| setDisplayText          | Set display text                              |
| setDisplayTextSize      | Set display text size                         |
| setDisplayTextColor     | Set display text color                        |
| setButtonNotifyStatus   | Set the button press notify status of scanner |
| setBackgroundColor      | Set the screen background color of scanner    |
| sendCustomCommandString | Send custom command string                    |

#### sh d .....

| snaredinsta                    | ance                                                                                                    |  |
|--------------------------------|----------------------------------------------------------------------------------------------------|--|
|                                | Instantiate the HONBLEManager                                                                                                    |  |
| Method                         | +(Instancetype) sharedInstance;                                                                                                    |  |
| Parameters                     | N.A.                                                                                                    |  |
| Return Value                   | Returns the default singleton instance of HONBLEManager                                                                                                 |  |
| setBlockOnBLEStateDidChanged   |                                                                                                    |  |
|                                | Set callback on BLE device state changed.                                                                                                    |  |
| Method                         | <pre>- (void)setBlockOnBLEStateDidChanged:(HONBLEStateChangedBlock)<br/>block;</pre>                                                                    |  |
| Parameters                     | block //callback when BLE device state changed                                                                                                    |  |
| Return Value                   | N.A.                                                                                                    |  |
| startSearchWithPeripheralBlock |                                                                                                    |  |
|                                | CallBack when search a device.                                                                                                    |  |
| Method                         | <pre>- (void)startSearchWithPeripheralBlock:(HONBLESearchPeripheralBlock) peripheralBlock withCompletion:(HONBLESearchCompletionBlock)completion;</pre> |  |
| Parameters                     |                                                                                                    |  |
|                                | peripheralBlock //callback when search a device                                                                                                    |  |
|                                | completion //callback when search finish                                                                                                    |  |
| <b>Return Value</b>            |                                                                                                    |  |

N.A.

# cancelSearch

Cancel the search

| Method              | - (void)cancelSearch;                                                                                                    |  |
|---------------------|----------------------------------------------------------------------------------------------------|--|
| Parameters          | N.A                                                                                                    |  |
| Return Value        |                                                                                                    |  |
| -                   | N.A.                                                                                                    |  |
| startConne          | ctPeripheral                                                                                                    |  |
|                     | Start to connect the device                                                                                                    |  |
| Method              | - (void)startConnectPerinheral (HONBLEPerinheral *)nerinheral                                                                           |  |
|                     | <pre>withSuccessBlock:(HONBLEConnectPeripheralBlock)successBlock<br/>withFailureBlock:(HONBLEConnectPeripheralBlock)failureBlock;</pre> |  |
| Parameters          |                                                                                                    |  |
|                     | peripheral //Bluetooth device which to connect                                                                                          |  |
|                     | successBlock //Callback when connect success.                                                                                           |  |
|                     | failureBlock //Callback when connect failed.                                                                                            |  |
| <b>Return Value</b> |                                                                                                    |  |
|                     | N.A.                                                                                                    |  |
| cancelConnect       |                                                                                                    |  |
|                     | Cancel the connection.                                                                                                    |  |
| Method              |                                                                                                    |  |
|                     | - (vold) cancelConnect                                                                                                    |  |
| Parameters          |                                                                                                    |  |
|                     | N.A                                                                                                    |  |
| <b>Return Value</b> |                                                                                                    |  |
|                     | N.A.                                                                                                    |  |
|                     |                                                                                                    |  |

# writeValueForCharacteristicWithData

#### Write data to device.

#### Method

- (void)writeValueForCharacteristicWithData:(NSData \*)data withBlock:(HONBLEDidWriteForCharacteristicBlock)block;

#### **Parameters**

data //the data

block //Callback when write to device

#### **Return Value**

N.A.

### readValueForCharacteristic

#### Read data from device

#### Method

- (void)readValueForCharacteristicBlock:(HONBLEDidReadForCharacteristic Block)block;

#### **Parameters**

block //Callback when read from device

#### **Return Value**

N.A

### setDisplayText

#### Set the display text.

#### Method

- (void)setDisplayText:(NSString \*)textString withPosition:(HONDisplayPosition)position;

#### **Parameters**

textString //The text which be displayed.

position //The text display position.

#### **Return Value**

N.A.

# setDisplayTextSize

Set the display text font size.

#### Method

```
- (void) setDisplayTextSize: (HONDisplayTextSize) textSize withPosition: (HONDisplayPosition) position;
```

#### **Parameters**

textSize //The text display font size.

Position //The text display position.

#### **Return Value**

N.A.

### setDisplayTextColor

Set the display text font size.

#### Method

```
- (void)setDisplayTextColor:(UIColor *)color
withPosition:(HONDisplayPosition)position;
```

#### **Parameters**

color//The text display font color.

position//The text display position.

#### **Return Value**

N.A.

# setButtonNotifyStatus

#### Enable or disable the button press notification of scanner.

#### Method

- (void) setButtonNotifyStatus: (HONButtonNotifyStatus) status;

**Parameters** 

status//The notify status

**Return Value** 

N.A.

# setBackgroundColor

|                         | Set the display screen background color of scanner.       |  |
|-------------------------|-----------------------------------------------------------|--|
| Method                  | - (void)setBackgroundColor:(UIColor *) color;             |  |
| Parameters              |                                                           |  |
|                         | color//UIColor                                            |  |
| <b>Return Value</b>     |                                                           |  |
|                         | N.A.                                                      |  |
| sendCustomCommandString |                                                           |  |
|                         | Send custom command data                                  |  |
| Method                  |                                                           |  |
|                         | - (void) sendCustomCommandString: (NSString *) cmdString; |  |
| Parameters              |                                                           |  |
|                         | cmdString//the command string                             |  |
| <b>Return Value</b>     |                                                           |  |
|                         | N.A.                                                      |  |

CHAPTER S

# SAMPLE CODE

# Sample API Code

### Instantiate

[HONBLEManger sharedInstance].options.searchTimetout = 5; [HONBLEManger sharedInstance].options.connectTimetout = 5;

### **Search Device**

```
[HONBLEManger sharedInstance]
startSearchWithPeripheralBlock:(HONBLEPeripheral *peripheral){
        NSLog(@"%@",peripheral.name);
}withCompletion:(HONBLEPeripheral *peripheral, NSError *error){
        NSLog(@"Search finished.");
}];
```

### **Cancel Search**

[[HONBLEManger sharedInstance] cancelSearch];

### **Connect Device**

```
[[HONBLEManger sharedInstance] startConnectPeripheral:peripheral
withSuccessBlock:(HONBLEPeripheral *peripheral, NSError *error){
    NSLog(@"Connect Success");
} withFailureBlock:(HONPeripheral *peripheral, NSError *error){
    NSLog(@"Connect Failure");
```

```
}];
```

### **Cancel Connect Device**

[[HONBLEManger sharedInstance] cancelConnect];

# **Set Display Text**

```
[[HONBLEManger sharedInstance] setDisplayText:@"Hello"
withPosition:HONDisplayPositionTop];
[[HONBLEManger sharedInstance] setDisplayText:@"Honeywell"
withPosition:HONDisplayPositionBottom];
```

# **Set Display Font Size**

```
[[HONBLEManger sharedInstance]
setDisplayTextSize:HONDisplayTextSizeSmall
withPosition:HONDisplayPositionTop];
[[HONBLEManger sharedInstance]
setDisplayTextSize:HONDisplayTextSizeSmallBold
withPosition:HONDisplayPositionBottom];
```

# **Set Button Press Notify**

[[HONBLEManger sharedInstance] setButtonNotifyStatus:HONButtonNotifyStatusOn];

# **Set Display Font Color**

[[HONBLEManger sharedInstance] setDisplayTextColor:[UIColor black] withPosition:HONDisplayPositionTop]; [[HONBLEManger sharedInstance] setDisplayTextColor:[UIColor whiteColor] withPosition:HONDisplayPositionBottom];

# **Set Display Background Color**

[[HONBLEManger sharedInstance] setBackgroundColor:[UIColor black]];

# **Set Custom Command String**

[[HONBLEManger sharedInstance] sendCustomCommandString:@"bepexe1"];

# Sample APP

You can install the app "<Project\_Name>.ipa".

Honeywell 9680 Old Bailes Road Fort Mill, SC 29707

#### www.honeywellaidc.com